# RS485 TO LTE CAT4 (EU) User Manual

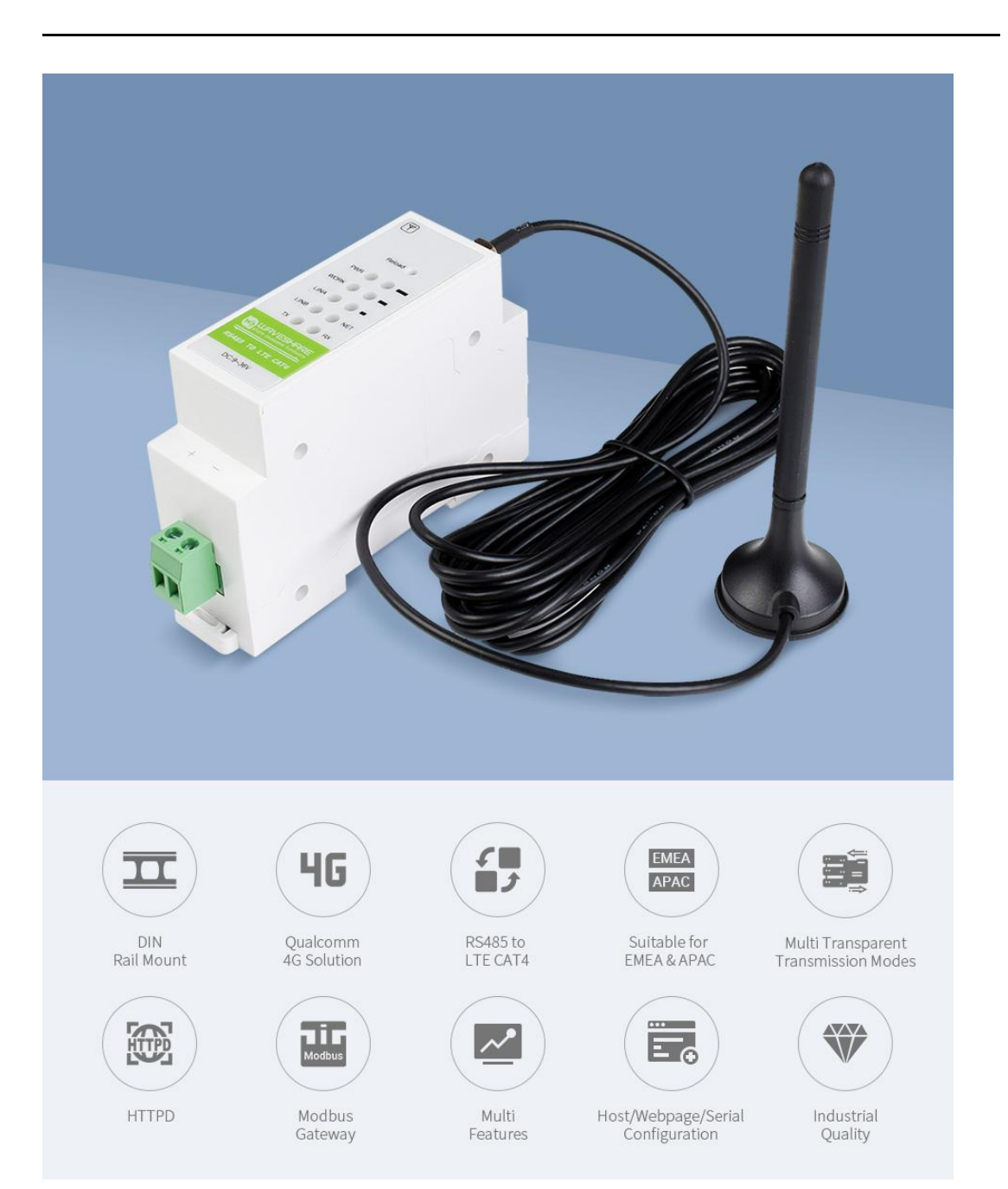

Figure RS485 TO LTE CAT4

## 1. OVERVIEW

- 5 modes and 13 frequencies: supports 4G high-speed access, and supports 2G/3G network at the same time;
- Wide voltage input, RS485 TO LTE CAT4 adopts DC 9~36V power supply.
- Based on embedded Linux system development, with high reliability;
- Support TCP and UDP at the same time;
- Support TCPServer, support 8-way Client access;
- Support 20 packets from serial port, when the connection is abnormal, it can be selected to cached data not to be lost;
- It supports edge computing and cloud service polling, and can realize data monitoring of terminal equipment with zero development;
- Support the transferring terminal data of cloud transparent transmission, provide supporting virtual serial port software and secondary development SDK;
- Support sending the data of registration packet/heartbeat packet;
- Support sending SMS to set up device parameters;
- Support multiple working modes: network transparent transmission mode, cloud configuration mode, protocol transparent transmission (UDC) mode, HTTPD mode;
- Support basic instruction set;
- Support socket distribution protocol, can send data to different sockets;
- Support FTP update protocol to facilitate remote update of client equipment;
- Support FOTA self-upgrade;
- Support simple instructions to send Chinese/English text messages, avoiding the complexity and difficulty of sending Chinese text messages from PDU;
- Support base station positioning function;
- Support protocol transparent transmission mode (UDC mode), and provide server-side secondary development materials;

| CONTENTS                                     |    |
|----------------------------------------------|----|
| 1. Overview                                  | 2  |
| 2. Quick start                               | 4  |
| 2.1. Product testing hardware environment    | 4  |
| 2.1.1. Hardware preparation                  | 4  |
| 2.2. Data transfer test                      | 5  |
| 2.2.1. Initial parameters of the device      | 5  |
| 3. Product Overview                          | 7  |
| 3.1. Product Introduction                    | 7  |
| 3.2. Equipment basic parameters              | 7  |
| 3.3. Cloud functions supported by the device | 9  |
| 3.4. Dimensional description                 |    |
| 3.5. Interface description                   | 11 |
| 4. Product Features                          | 11 |
| 4.1. Working Mode                            |    |
| 4.1.1. Network transparent transmission mode |    |
| 4.1.2. HTTPD mode                            | 17 |
| 4.2. Serial port                             | 19 |
| 4.2.1. Basic parameters                      |    |
| 4.2.2. Framing mechanisms                    | 19 |
| 4.2.2.1. Time trigger mode                   | 19 |
| 4.2.2.2. Length trigger                      | 20 |
| 4.3. Features                                |    |
| 4.3.1. Automatic positioning                 | 20 |
| 4.3.2. Registering package functions         | 21 |
| 4.3.3. Heartbeat Packet Mechanism            | 24 |
| 4.3.4. ModbusTCP/RTU protocol conversion     |    |
| 4.3.5. Indicator light status indication     | 27 |
| 4.3.6. Hardware reset to default settings    |    |
| 4.4. AT command configuration                |    |
| 4.4.1. Setup Software Instructions           | 29 |
| 4.4.2. AT Command Mode                       |    |
| 4.4.3. SMS AT command                        |    |
| 4.4.4. Command format                        | 32 |
| 4.4.4.1. Symbol description                  |    |
| 4.4.4.2. The queation format in command      |    |
| 4.4.4.3. The answer format in Command        |    |
| 4.4.4.4. Special symbols                     |    |
| 5. AT command set                            |    |

## 2. QUICK START

RS485 TO LTE CAT4 is a 4GDTU for serial device and network server to transmit data to each other via operator network. Users can easily use it to achieve two-way data transparent transmission from serial port to network by setting up AT commands. RS485 TO LTE CAT4 also supports cloud, providing users with software and hardware integrated system.

This chapter is a quick start guide for RS485 TO LTE CAT4. It is recommended that new users read this chapter carefully and follow the instructions to have a systematic understanding of the equipment. Users familiar with such products can skip this chapter. Refer to subsequent chapters for specific details and instructions.

The relevant software involved is as follows:

SSCOM.exe: Serial debugging assistant

RS485 TO LTE.exe :Configuration tool for RS485 TO LTE CAT4

## 2.1. PRODUCT TESTING HARDWARE ENVIRONMENT

#### 2.1.1. HARDWARE PREPARATION

The test in this chapter is based on RS485 TO LTE CAT4 and its accessories. If you have purchased it, you will have the following accessories:

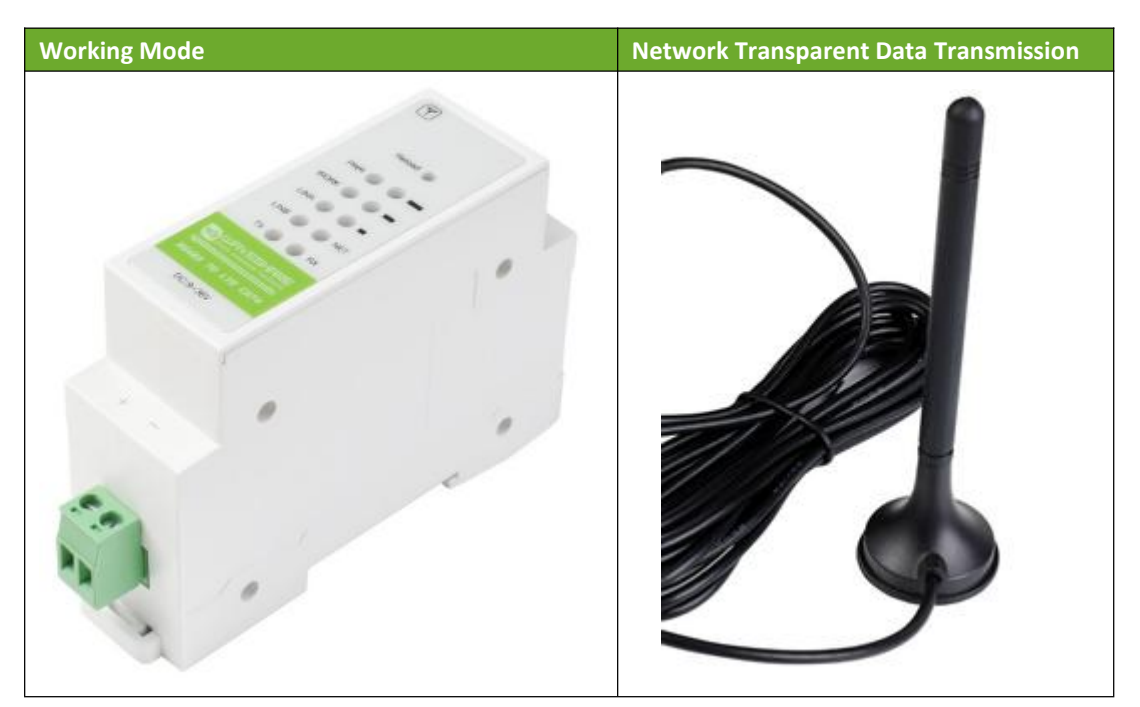

#### **Table Accessories List**

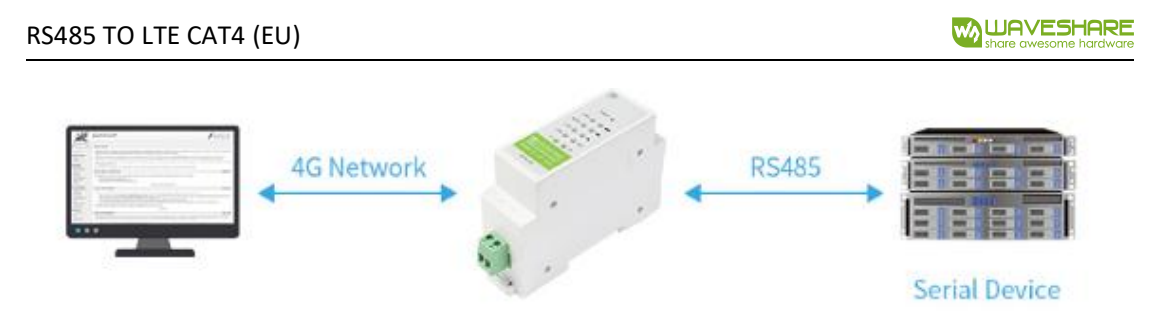

Figure Test Data Flow

Before testing, please connect the hardware as shown below. Connect the serial port of the computer to RS485 TO LTE CAT4, if there are no serial ports in your computer, you can connected with a USB to RS485 cable. For the specific connection method, please refer to the following hardware connection Figure.

## 2.2. DATA TRANSFER TEST

## 2.2.1. INITIAL PARAMETERS OF THE DEVICE

Table Initial Testing Parameters

| Working Mode           | Network Transparent Data Transmission     |
|------------------------|-------------------------------------------|
| Server Address         | test.waveshare.net                        |
| Server Port            | 2317                                      |
| Serial Port Parameters | 115200,8,1,None                           |
| Heartbeat Packet       | Enable, heartbeat data: www.waveshare.com |

1. Put the SIM card in the RS485 TO LTE CAT4 card slot, and connect it to the computer serial port using the above connection method. Open the setting software, first select the RS48 serial port number, baud rate and other parameters, and open the serial port, as shown below.

Note: Take WIN10 system as an example, the serial port number can be queried in "Control Panel $\rightarrow$ Device Manager $\rightarrow$ Port".

#### RS485 TO LTE CAT4 (EU)

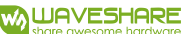

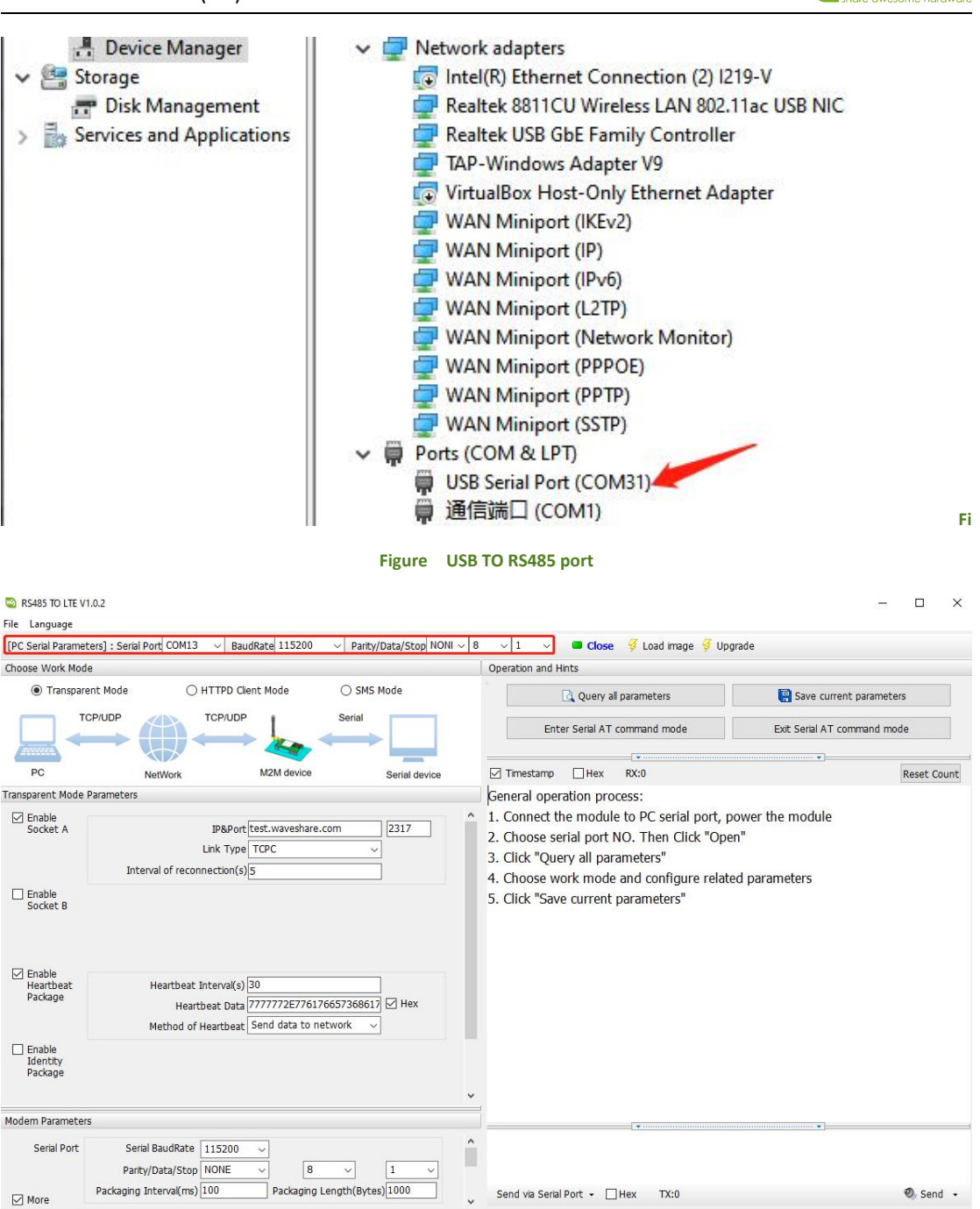

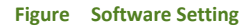

2.Power on RS485 TO LTE CAT4, the PWR light is on, wait for about 20 seconds, the WORK indicator is always on, the NET indicator is flashing and the LINKA indicator is on. Please refer to the following chapters for details about the indicator.

#### Note: During the test, a TCP server needs to be set up, or use it shared online: 118.190.93.84:2317

3.After the LINKA light is on, send data to the device through the RS485 serial port, for example, send "www.waveshare.com", later, go back to the receiving window of the software and receive "www.waveshare.com", which is the test server Returned, the product will have a default heartbeat

packet of 30s, so if the user does not send data, he can see the "www.waveshare.com" returned by the server every 30s in the receiving window.

4. The test is completed, and the product communication is normal.

## 3. PRODUCT OVERVIEW

## 3.1. PRODUCT INTRODUCTION

RS485 TO LTE CAT4 adopts DC 12V power supply, supports 4G, 3G and 2G network access at the same time. The software has complete functions and covers most of the common application scenarios. Users can realize the transparent data transmission from the serial port to the network through simple settings. And it supports protocol transparent transmission mode, custom registration package, heartbeat package function, supports 2-way Socket connection, supports TCPServer, and supports cloud access. It has the characteristics of high speed and low delay, and supports FTP upgrade protocol and protocol.

| 3.2. EQUIPMENT | BASIC | PARAME | TERS |
|----------------|-------|--------|------|
|----------------|-------|--------|------|

| Paramete<br>r | Item                     | Index         |                        |  |
|---------------|--------------------------|---------------|------------------------|--|
|               |                          | TDD-LTE       |                        |  |
|               |                          | FDD-LTE       |                        |  |
|               | wireless standard        | WCDMA         |                        |  |
|               |                          | TD-SCDMA      |                        |  |
|               |                          | GSM/GPRS/EDGE |                        |  |
|               |                          | TDD-LTE       | Band38/39/40/41        |  |
|               | Standard frequency range | FDD-LTE       | Band1/3/8              |  |
|               |                          | WCDMA         | Band1/8                |  |
|               |                          | TD-SCDMA      | Band34/39              |  |
|               |                          | GSM/GPRS/EDGE | Band3/8                |  |
|               | Transmitting power       | TDD-LTE       | +23dBm(Powerclass3)    |  |
| Wireless      |                          | FDD-LTE       | +23dBm(Powerclass3)    |  |
| Paramete      |                          | WCDMA         | +23dBm(Powerclass3)    |  |
| r             |                          | TD-SCDMA      | +24dBm(Powerclass2)    |  |
|               |                          | GSMBand8      | +33dBm(Powerclass4)    |  |
|               |                          | GSMBand3      | +30dBm(Powerclass1)    |  |
|               | Tochnical regulations    |               | 3GPPR9CAT4 downlink    |  |
|               | reconical regulations    |               | 150Mbps, uplink 50Mbps |  |

Table Basic Parameters

```
www.waveshare.com
```

|          |                       |                                                | 3GPPR9CAT4 downlink      |  |
|----------|-----------------------|------------------------------------------------|--------------------------|--|
|          |                       |                                                | 150Mbps, uplink 50Mbps   |  |
|          |                       |                                                | HSPA+ Downlink rate      |  |
|          |                       | WCDMA                                          | 21Mbps,uplink rate       |  |
|          |                       |                                                | 5.76Mbps                 |  |
|          |                       |                                                | 3GPPR9 Downlink rate     |  |
|          |                       | TD-SCDMA                                       | 2.8Mbps,uplink rate      |  |
|          |                       |                                                | 2.2Mbps                  |  |
|          |                       |                                                | MAX:uplink rate 384kbps  |  |
|          |                       | GSIVI/GPRS/EDGE                                | uplink rate 128kbps      |  |
|          | Antenna Options       | SMA interface                                  |                          |  |
|          | Data interface        | RS485:1200,2400,48                             | 00,9600,19200,38400,5760 |  |
|          | Data Interface        | 0,115200,230400,46                             | 0800 (unit: bps)         |  |
|          | Working voltage       | DC9V~36V(RS485 TO                              | LTE CAT4)                |  |
| Hardware |                       | 72mA/12V maximum                               | n in average             |  |
| Paramete | Working current       | <br>  110mA/12V10mA/22                         | 20v                      |  |
| r        | Stand-by current      | 67mA@12V in average                            | ge                       |  |
|          | Operating temperature | -25℃-75℃                                       |                          |  |
|          | Storage temperature   | -40℃-85℃                                       |                          |  |
|          | Size(mm)              | 28*64.7*109.7 (L*W*H)                          |                          |  |
|          |                       | Transparent transmission mode, cloud           |                          |  |
|          | Operating mode        | configuration mode,                            | HTTPD mode, UDC mode     |  |
|          | Command setup         | AT+Command struct                              | ure                      |  |
| Software | Network protocol      | TCP/UDP/DNS/HTTP,                              | /FTP/MQTT                |  |
| Paramete | Maximum TCP           | 2                                              |                          |  |
| r        | connection number     | 2                                              |                          |  |
|          | Lissa configuration   | Serial AT commands,                            | network AT commands,     |  |
|          | Oser comiguration     | SMS AT commands                                |                          |  |
|          | Customer application  | Support custom appl                            | ication software         |  |
|          | DNS                   | Support                                        |                          |  |
|          | Simple transparent    | Suggest TCDClight/T                            |                          |  |
|          | transmission          | Support TCPClient/TC                           | LPServer/UDPClient       |  |
|          | Socket Distribution   | Support sending data                           | a to different sockets   |  |
|          | Protocol              | through protocols                              |                          |  |
|          | HTTP protocol         | Guarant                                        |                          |  |
| Software | transmission          | Support                                        |                          |  |
| FUNCTION | MQTT protocol         | Support                                        |                          |  |
| -        | transmission          | Support                                        |                          |  |
|          | Heartbeat packet      | Support                                        |                          |  |
|          | Registration package  | Support Custom registration package/ICCID      |                          |  |
|          | mechanism             | registration package/IMEI registration package |                          |  |
|          | Cloud service         | Support                                        |                          |  |

|  | Base station positioning | Support                                         |
|--|--------------------------|-------------------------------------------------|
|  | FTP upgrade protocol     | Support                                         |
|  | Cloud Sonvor             | Support, for details, please refer to the cloud |
|  | Cloud Server             | functions supported by the device.              |
|  | ModbusTCP/RTU            |                                                 |
|  | protocol mutual          | Support                                         |
|  | conversion               |                                                 |

## 3.3. CLOUD FUNCTIONS SUPPORTED BY THE DEVICE

| Monitoring and<br>Configuration | Function                           | Standard                                                                                                    |
|---------------------------------|------------------------------------|----------------------------------------------------------------------------------------------------|
|                                 | Edge computing                     | Support.<br>Supports the data of the terminal devices to be<br>monitored by "edge computing", only supports<br>Modbus RTU protocol, supports up to 500<br>registers, and can achieve second-level<br>acquisition                                                                                                    |
| cloud                           | Cloud polling                      | Support. Supports the data of the terminal devices to be monitored by "cloud polling", and supports data collection at the fastest 1 minute                                                                                                    |
| configuration                   | Transfer terminal<br>data to cloud | <pre>Support 1. Support transparent transmission between "terminal equipment" and "VCOM virtual serial port software"; 2. Support transparent transmission between "terminal device" and "secondary development SDK" 3. Support transparent transmission between "terminal equipment" and "terminal equipment";</pre> |
|                                 | Signal qualities<br>measuring      | Support                                                                                                    |
|                                 | Data flow<br>monitoring            | Support                                                                                                    |
| Cloud<br>monitoring             | Signal strength<br>alarm           | Support                                                                                                    |
|                                 | Data traffic excess<br>alarm       | Support                                                                                                    |
|                                 | Frequent<br>disconnection          | Support                                                                                                    |

Table Cloud Monitoring & Cloud Configuration Function Column

## RS485 TO LTE CAT4 (EU)

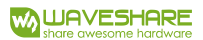

|                                   | alarm              |                                                |  |
|-----------------------------------|--------------------|------------------------------------------------|--|
|                                   | Remotely configure | Support. Supports configuring batch parameters |  |
|                                   |                    | of a large number of devices through           |  |
|                                   | DIO parameters     | configuration tasks                            |  |
| Remote upgrade of<br>DTU firmware |                    | Support.Supports upgrading a large number of   |  |
|                                   |                    | devices through upgrade tasks                  |  |
|                                   | Automatic          | Support.Real-time location tracking and        |  |
| Othoma                            | positioning        | historical track tracing                       |  |
| others                            | Zero configuration | Support.No need for complicated configuration  |  |
|                                   | to the cloud       | with traditional host computer                 |  |

## 3.4. DIMENSIONAL DESCRIPTION

The following picture is the size chart (mm) of RS485 TO LTE CAT4:

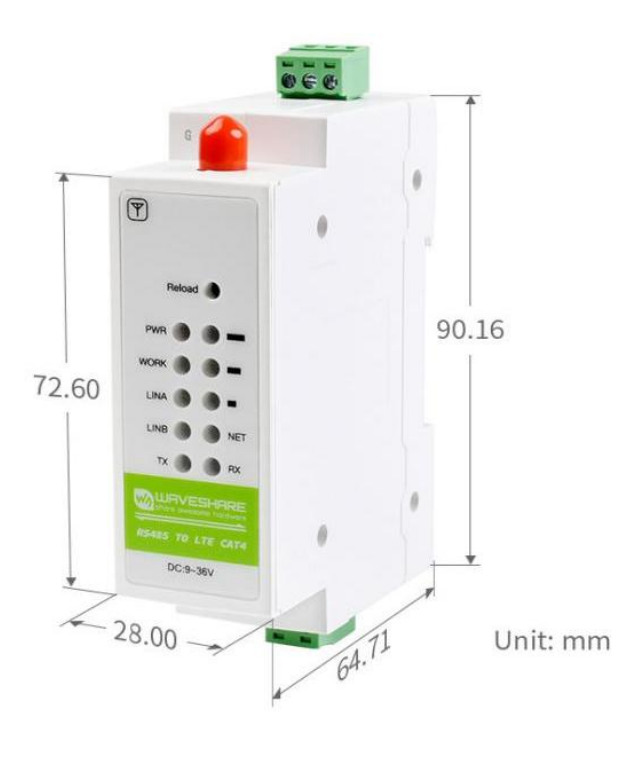

Figure Outline Dimensions

## 3.5. INTERFACE DESCRIPTION

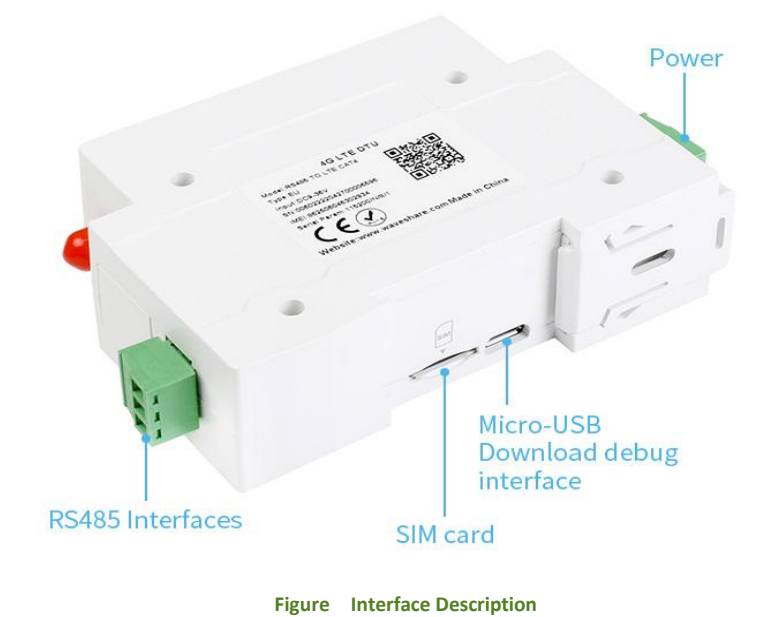

## 4. PRODUCT FEATURES

This chapter introduces the functions of RS485 TO LTE CAT4. The following figure is the overall frame of the device function, which can help you have a general understanding of the product.

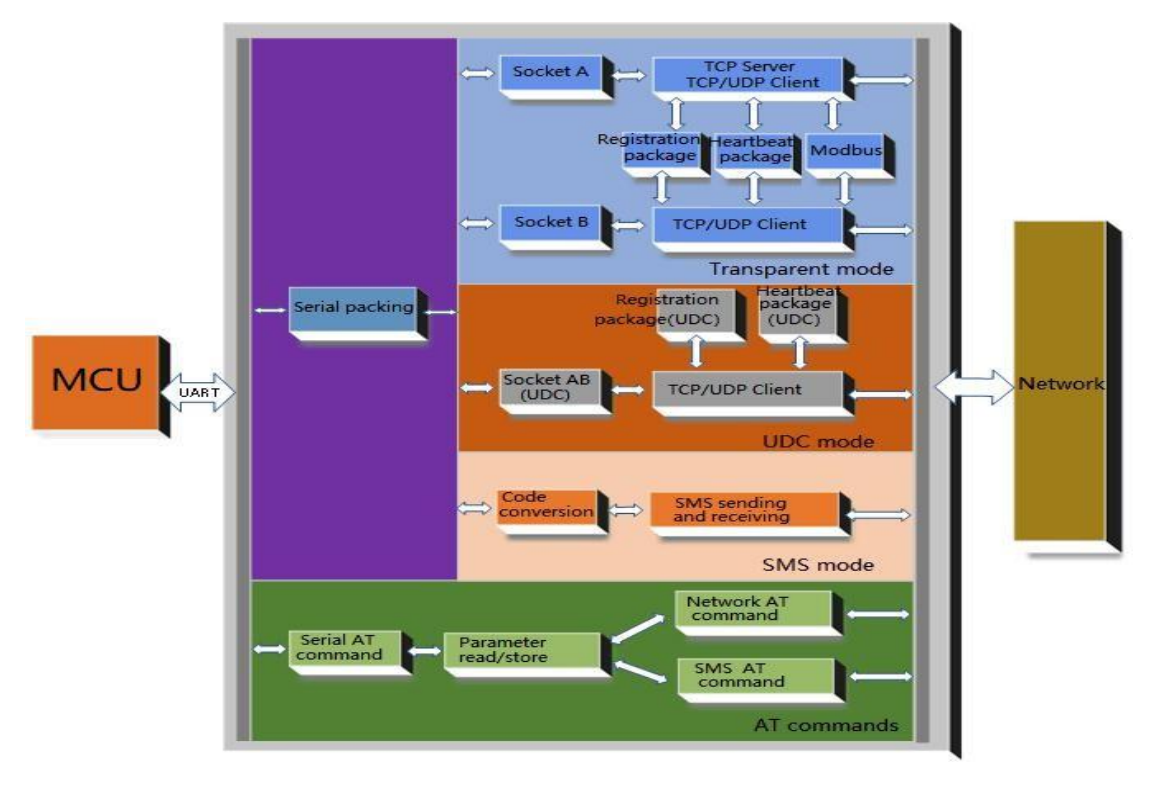

Figure Function Frame

## 4.1. WORKING MODE

There are 4 working modes:

- 1 Network transparent transmission mode (NET)
- (2) Cloud configuration mode (CLOUD)
- ③ Protocol transparent transmission mode (UDC)
- (4) HTTPDClient mode (HTTPD)
- Network transparent transmission mode

In this mode, the user's serial device can send data to the specified server on the network through this device. The device can also accept data from the server and transfer the data to the serial device.

Cloud configuration mode

In this mode, the serial port data from the terminal device will be transmitted to the cloud, which can realize "terminal device data monitoring" and "terminal device data cloud transfer".

Protocol transparent transmission mode

This mode adds specific registration packets and heartbeat packets to the network transparent transmission mode, and groups the data. This mode is more convenient for secondary development, and users can understand it as a network transparent transmission mode that joins the UDC protocol.

## HTTPDClient mode

In this mode, the user's serial device can send request data to the specified HTTP server through the device, and then the device receives the data from the HTTP server, parses the data and sends the result to the serial device.

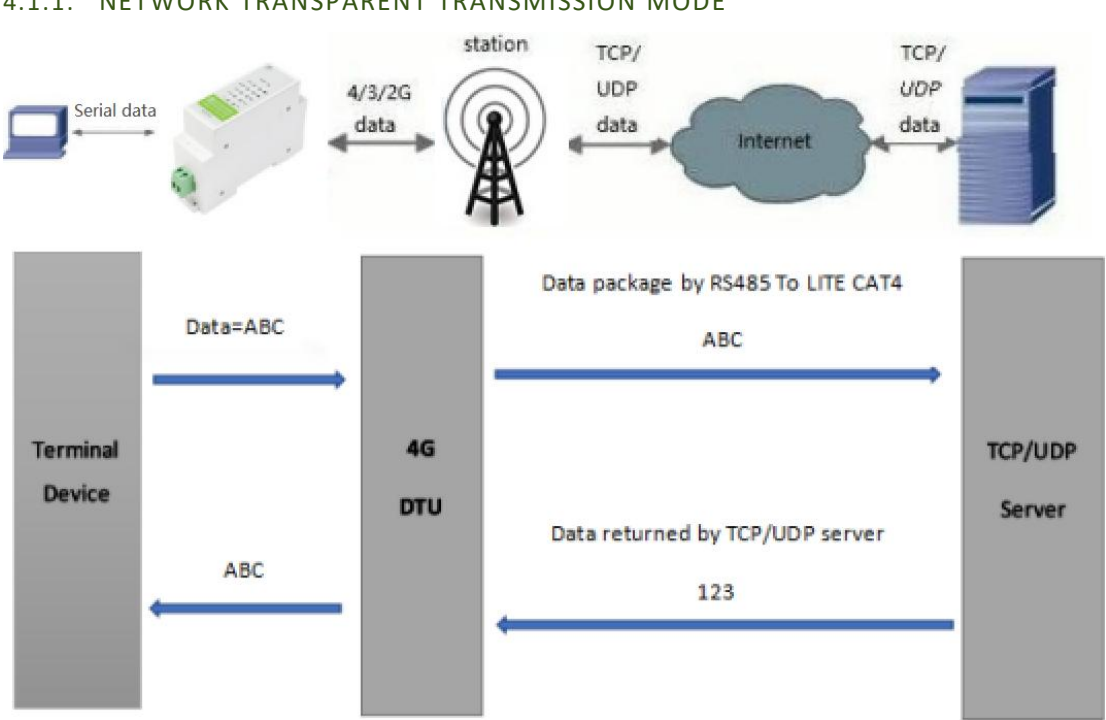

#### 4.1.1. NETWORK TRANSPARENT TRANSMISSION MODE

#### Figure Network Transparent Transmission

In this mode, the user's serial device can send data to the specified server on the network through this device. The device can also accept data from the server and forward the data to the serial device. The maximum length of data sent at one time is determined by the packet length, refer to AT+UARTFL.

Users do not need to pay attention to the data conversion process between serial port data and network data packets, just through simple parameter settings, the data transparent communication between the serial port device and the network server can be realized.

This device supports two Socket connections, SocketA and SocketB, which are independent of each other. RS485 TO LTE CAT4 only supports SocketA as TCPClient, TCPServer and UDPClient. SocketB only supports TCPClient and UDPClient functions. The TCPServer function supports up to 8 channels of Client access, and more than 8 channels will no longer be connected. Because the regular carrier network cannot be accessed through the external network, a dedicated APN card is required for the Server function.

The device supports two sockets to be set as short links respectively. When set to short links, the connection with the server will be established only when data is sent. When there is no data transmission, the timer will start, and after the set timeout time is exceeded, it will be disconnected from the server connect.

Note: The short connection and long connection of this product cannot be mixed. If two connections are enabled, both of them need to be long connections, or both of them must be short connections.

| Command        | Function                                | Default Parameters               |
|----------------|-----------------------------------------|----------------------------------|
| AT+WKMOD       | Query/Set working mode                  | NET                              |
| AT+SOCKA       | Query/set socketA parameters            | TCP, test. waves hare. com, 2317 |
| AT+SOCKB       | Query/set socketB parameters            | TCP, test. waves hare. com, 2317 |
| AT+SOCKAEN     | Query/set whether socketA is enabled    | ON                               |
| AT+SOCKBEN     | Query/set whether socketB is enabled    | OFF                              |
| AT+SOCKASL     | Query/set socketA connection mode       | LONG                             |
| AT+SOCKBSL     | Query/set socketB connection mode       | LONG                             |
| AT+SOCKALK     | Query socketA connection status         | None                             |
| AT+SOCKBLK     | Query socketB connection status         | None                             |
|                | Query/set the reconnection time after A | -                                |
| AT+SUCKATU     | is disconnected                         | 5                                |
|                | Query/set the reconnection time after   | -                                |
| AT+SUCKBIU     | connection B is disconnected            | 5                                |
|                | Query/set the timeout of short          | -                                |
| AI+SHURATU     | connection A                            | 5                                |
|                | Query/set the timeout of short          | E                                |
| AT+SHURBIU     | connection B                            | 5                                |
|                | Query/set the keepalive parameter of    | 1 60 15 2                        |
| AI+KEEPALIVEA  | socketA                                 | 1,60,15,3                        |
|                | Query/set the keepalive parameter of    | 1 60 15 2                        |
| AT+KEEPALIVEB  | socketA                                 | 1,60,15,3                        |
|                | Query/set whether to display the        |                                  |
| AT+SOCKIND     | socketID function                       | OFF                              |
|                | Query/set whether to enable the socket  | OFF                              |
| ATTSUPEN       | distribution protocol                   | OFF                              |
|                | Query/set the maximum times of          | 60                               |
| AITSUUKKSIIIVI | reconnections of the socket             | 00                               |

#### Table AT Command

## Set RS485 TO LTE CAT4 work at TCP client by AT commands:

1.Set the working mode to net transparent transmission:

AT+WKMOD=NET

2. Enable socket A:

AT+SOCKAEN=ON

3. Setup remote IP and port:

AT+SOCKA=TCP,test.waveshare.com,2317

4. Setup APN

E. g: APN is CMNET, username is empty, password is empty, authentication method is NONE:

AT+APN=CMNET,,,0

5.Reboot

AT+Z

## Set RS485 TO LTE CAT4 work at TCP Sever by AT commands:

1. Set the work mode to net transparent mode:

AT+WKMOD=NET

2. Enable socket A:

AT+SOCKAEN=ON

3. Set socket A as TCP Server, local port 2317, IP has no reference meaning in Server:

AT+SOCKA=TCPS,test.waveshare.com,2317

4. E. g: APN is CMNET, username is empty, password is empty, authentication method is NONE:

AT+APN=CMNET,,,0

5. Reboot:

AT+Z

#### RS485 TO LTE CAT4 (EU)

## 

| RS485 TO LTE V                                                                                 | 1.0.2                                                                                                    | 1                                                                                                    |                                                                                             | - 🗆 X                     |
|------------------------------------------------------------------------------------------------|----------------------------------------------------------------------------------------------------|----------------------------------------------------------------------------------------------------|---------------------------------------------------------------------------------------------|---------------------------|
| [PC Serial Parame                                                                              | eters] : Serial Port COM31 v BaudRate 115200 v Parity/Data/Stop NONI v                                                     | 8 ~ 1 ~ <b>Open</b> 🦸 Lo                                                                                                    | ad image 😴 Upgrade                                                                          |                           |
| Choose Work Mod                                                                                | de                                                                                                    | Operation and Hints                                                                                                    |                                                                                             |                           |
| <ul> <li>Transpar</li> <li>T</li> </ul>                                                        | ent Mode O SMS Mode                                                                                                    | Query all parame                                                                                                    | ters 3 Ext s                                                                                | Save current parameters 6 |
| PC                                                                                             | NetWork M2M device Serial device                                                                                           | Help message                                                                                                    | Restart 7                                                                                   | Query version             |
| Enable<br>Socket A                                                                             | IP&Port[test.waveshare.com 2317<br>Link Type  TCPC ~                                                                       | Save as user defaults Query RSSI                                                                                                    | Restore user defaults                                                                       | Restore Factory Defaults  |
| Enable     Socket B      Enable     Heartbeat     Package      Enable     Identity     Package | Heartbeat Interval(s) 30<br>Heartbeat Data 777772E776176657366617 2 Hex<br>Method of Heartbeat Send data to network $\sim$ | General operation process:<br>1. Connect the module to PC<br>2. Choose serial port NO. Th<br>3. Click "Query all parameter<br>4. Choose work mode and o<br>5. Click "Save current param | C serial port, power the m<br>nen Click "Open"<br>rs"<br>onfigure related paramet<br>eters" | nodule<br>ers             |
| Modem Paramete<br>Serial Port                                                                  | rs<br>Seral BaudRate 115200 v<br>Parts/Data/Stop NONE v 8 v 1 v                                                            |                                                                                                    |                                                                                             |                           |
| More                                                                                           | Packaging Interval(ms) 100 Packaging Length(Bytes) 1000                                                                    | Send via Serial Port + Hex                                                                                                    | TX:0                                                                                        | 🕘 Send 👻                  |

#### Figure Software Setup

1. Open the dedicated setting software "RS485 TO LTE CAT4\_V1.0.0.exe". Set the serial port parameters according to the actual situation and click "Open Serial Port".

2. Click "Enter configuration state" and wait for the device to enter the AT command configuration mode.

3. Click "Get Current Parameters" and wait for the completion of obtaining all current parameters.

4. In the "Select Working Mode" column, select "HTTPD Mode".

5. Set "HTTP Request Method" to GET. Set "HTTP Request URL" to "/1.php[3F]". Set "Server Address" to "test.waveshare.com". Set the "Server Port" to 80, and set the "Timeout" to 10 seconds. Set "HTTP Request Header" to "Connection:close[0D][0A]", and select "Filter HTTP Header".

6. Click "Set and save all parameters".

7. After saving, click the "restart button" to restart the device, or power off the device and power it on again.

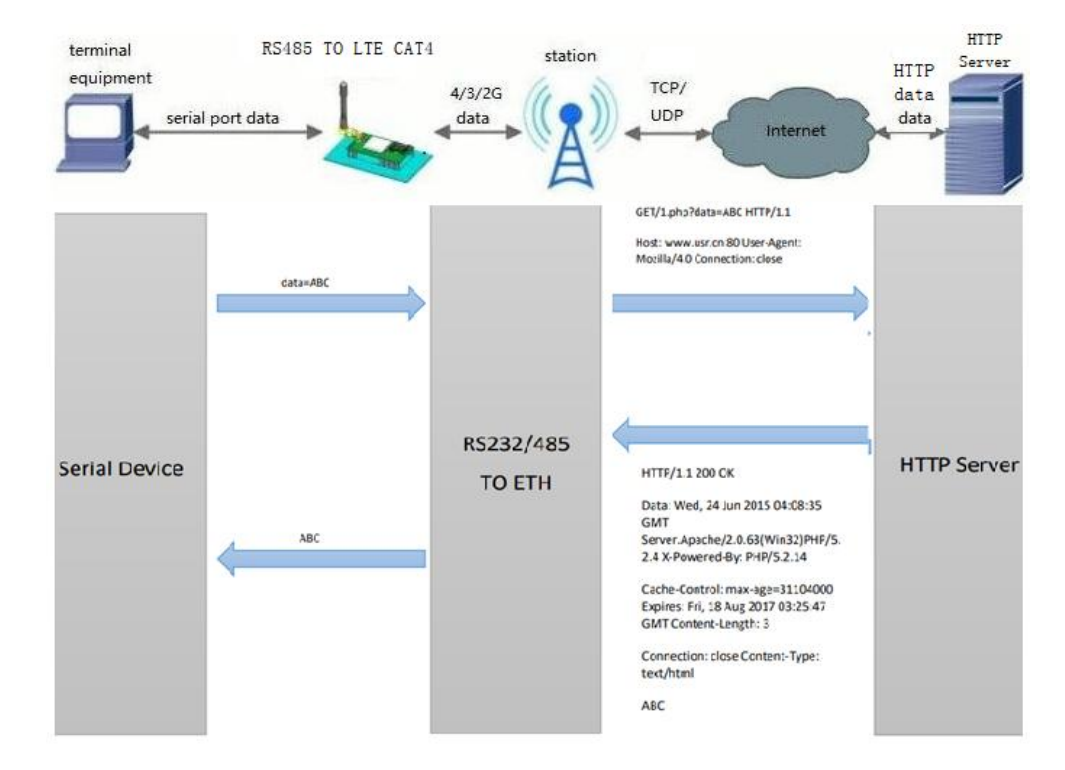

#### 4.1.2. HTTPD MODE

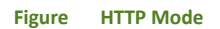

In this mode, the user's terminal device can send request data to the specified HTTP server through this device, and then the device receives the data from the HTTP server, parses the data and sends the result to the serial device.

Users do not need to pay attention to the data conversion process between serial port data and network data packets, and only need to set simple parameters to realize the data request from the serial port device to the HTTP server.

The device will filter the received data by default, and only output the user data to the serial port. Customers can use AT commands to choose whether to filter HTTPD data.

| Command   | Function                            | Default Parameters       |  |
|-----------|-------------------------------------|--------------------------|--|
| AT+WKMOD  | Query/Set working mode              | NET                      |  |
| AT+HTPTP  | Set/query how HTTP works            | GET                      |  |
| AT+HTPURL | Set/Query URL                       | /1.php[3F]               |  |
|           | Set/query target server address and | test waveshare com       |  |
|           | port                                |                          |  |
|           | Set/query HTTP protocol HEAD        | Connection:close[0D][0A] |  |
| AITHIFHU  | inTableation                        | connection.close[0D][0A] |  |
|           | Set/query whether to enable HEAD    | ON                       |  |
|           | filtering                           |                          |  |

#### Table AT Command

## 

| AT+HTPTO                                   | Set/query HTTPD timeout                       | t                                   | 10                               |                          |
|--------------------------------------------|-----------------------------------------------|-------------------------------------|----------------------------------|--------------------------|
| AT command setting n                       | nethod:                                       |                                     |                                  |                          |
| 1. Set the working mo                      | de to HTTPD:                                  |                                     |                                  |                          |
| AT+WKMOD=HTTPI                             | )                                             |                                     |                                  |                          |
| 2. Set the HTTP reques                     | st method:                                    |                                     |                                  |                          |
| AT+HTPTP=GET                               |                                               |                                     |                                  |                          |
| 3. Set the HTTP reques                     | st URL:                                       |                                     |                                  |                          |
| AT+HTPURL=/1.php                           | [3F]                                          |                                     |                                  |                          |
| 4. Set up the HTTP reg                     | uest server:                                  |                                     |                                  |                          |
| AT+HTPSV=test way                          | veshare com 80                                |                                     |                                  |                          |
| 5 Set the HTTP reques                      | st header inTableation:                       |                                     |                                  |                          |
|                                            |                                               |                                     |                                  |                          |
| AT+HTPHD=Connec                            |                                               |                                     |                                  |                          |
| o. Set the HTTP reques                     | st timeout time:                              |                                     |                                  |                          |
|                                            |                                               |                                     |                                  |                          |
| 7. Set whether to filter                   | r the reply header:                           |                                     |                                  |                          |
| AT+HTPFLT=ON                               |                                               |                                     |                                  |                          |
| 8. Reboot:                                 |                                               |                                     |                                  |                          |
| AT+Z                                       |                                               |                                     |                                  |                          |
| C RS485 TO LTE V1.0.2                      |                                               | 1                                   |                                  | - 🗆 ×                    |
| [PC Serial Parameters] : Serial Port COM31 | V BaudRate 115200 V Parity/Data/Stop NONI V 8 | ✓ 1 ✓ ■ Close ④                     | Load image 😴 Upgrade             |                          |
| Choose Work Mode                           |                                               | Operation and Hints                 |                                  |                          |
| 🔘 Transparent Mode 🛛 🔘 H                   | TTPD Client Mode 🔷 SMS Mode                   | Query all para                      | meters 3                         | urrent parameters 6      |
| нтр                                        | HTTP Serial                                   | Enter Serial AT comm                | and mode 2 Exit Serial A         | T command mode           |
| HTTP server NetWork                        | 4 M2M device Serial device                    | Help message                        | Restart 7                        | Query version            |
| HTTPD Client Mode Parameters               |                                               | Save as user defaults               | Restore user defaults            | Restore Factory Defaults |
|                                            |                                               | Query RSSI                          | ]                                |                          |
| HTTP request method                        | GET ~                                         |                                     | -<br>                            |                          |
| HTTP URL                                   | (1.php[3F]                                    | I'imestamp ☐ Hex RX:     AT+SMSFLT? | 1415                             | Reset Count              |
| HTTP server address                        | test.waveshare.com                            |                                     |                                  |                          |
| HTTP server port                           | B0 5                                          | +SMSFLT:ON                          |                                  |                          |
| Interval of reconnection(s)                | 10                                            | 执行完毕                                |                                  |                          |
| UTTD request liesder                       | Connections close [OD][0.4]                   | General operation process           |                                  |                          |
| HTTP request Header [                      |                                               | 1. Connect the module to            | PC serial port, power the module | e                        |
| Madam Barameters                           |                                               | 3. Click "Query all parame          | ters"                            | J                        |
| Form Parameters                            | 15200                                         |                                     | •                                |                          |
| Parity/Data/Stop                           | NONE v 8 v 1 v                                |                                     |                                  |                          |
| More     Packaging Interval(ms)            | 00 Packaging Length(Bytes) 1000               | Send via Serial Port 👻 🗌 Hex        | ТХ:0                             | 🕘 Send 🝷                 |

Figure Software Setup

1. Open the dedicated setting software "RS485 TO LTE CAT4\_V1.0.0.exe". Set the serial port

parameters according to the actual situation and click "Open Serial Port".

2. Click "Enter configuration state" and wait for the device to enter the AT command configuration mode.

3. Click "Get Current Parameters" and wait for the completion of obtaining all current parameters.

4. In the "Select Working Mode" column, select "HTTPD Mode".

5. Set "HTTP Request Method" to GET. Set "HTTP Request URL" to "/1.php[3F]". Set "Server Address" to "test.waveshare.com". Set the "Server Port" to 80, and set the "Timeout" to 10 seconds. Set "HTTP Request Header" to "Connection:close[0D][0A]", and select "Filter HTTP Header".

6. Click "Set and save all parameters".

4.2.1. BASIC PARAMETERS

7. After saving, click the "restart button" to restart the device, or power off the device and power it on again.

#### 4.2. SERIAL PORT

| Item         | Parameter                                    |  |
|--------------|----------------------------------------------|--|
| Baud Bate    | 1200, 2400, 4800, 9600, 19200, 38400, 57600, |  |
|              | 115200, 230400, 460800                       |  |
| Data Bit     | 7,8                                          |  |
|              | NONE (without parity bit)                    |  |
| Parity Bit   | EVEN (even parity bit)                       |  |
|              | ODD (odd parity bit)                         |  |
| Flow Control | NFC: No hardware flow control                |  |

#### Table Serial Port Parameter

Note: Flow control is temporarily not supported, the default is NFC

## 4.2.2. FRAMING MECHANISMS

#### 4.2.2.1. TIME TRIGGER MODE

When RS485 TO LTE CAT4 receives data from UART, it will constantly check the interval time between adjacent 2 bytes. If the interval time is greater than or equal to a certain "time threshold", it is considered that a frame ends, otherwise, data will be received until it is greater than or equal to the set packet length bytes.

Send this frame of data to the network as a TCP or UDP packet. The "time threshold" here is the packing interval time. The settable range is 50ms~60000ms. The factory default is 50ms.

This parameter can be set according to AT command, AT+UARTFT=<time>.

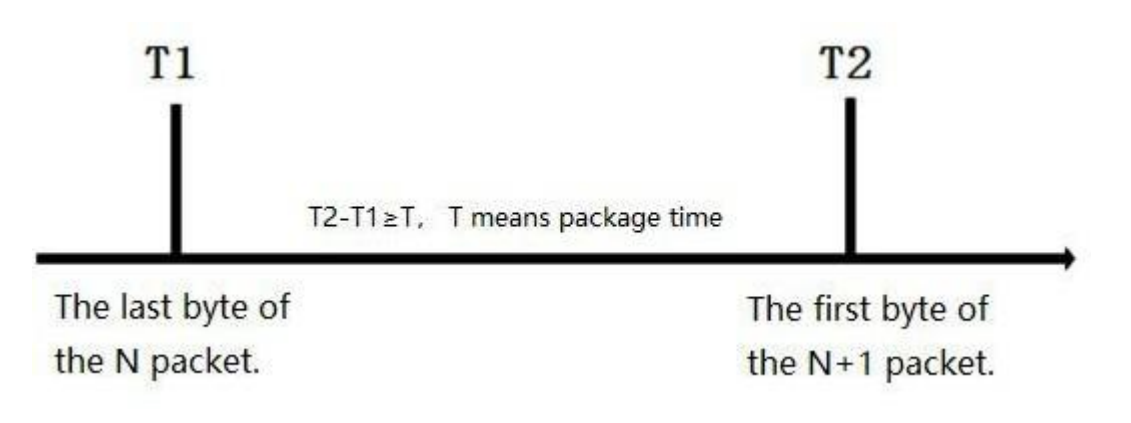

Figure Time Trigger Mode

#### 4.2.2.2. LENGTH TRIGGER

When RS485 TO LTE CAT4 receives data from the UART, it constantly checks the number of bytes received. If the number of bytes received is equal to a certain "length threshold", a frame is considered to have ended, otherwise the packaging time is waiting for the end. This frame is sent to the network as a TCP or UDP packet. The "length threshold" here is the package length. The settable range is 100~1000. Factory default 1000.

Note: when using "command password +AT command" function, the package length must be larger than the "command password +AT command", otherwise AT command is invalid.

This parameter can be set by AT command, AT+UARTFL=<length>.

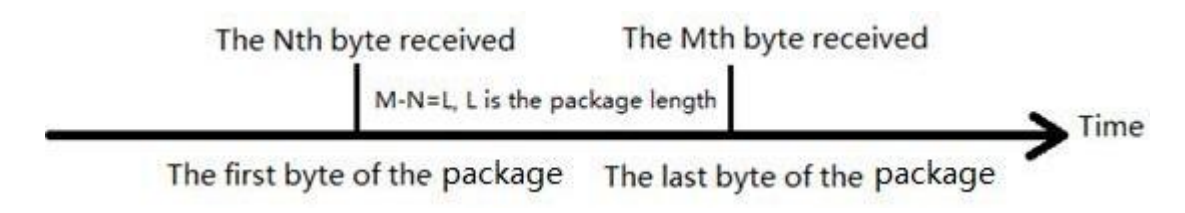

Figure Length Trigger

## 4.3. FEATURES

#### 4.3.1. AUTOMATIC POSITIONING

RS485 TO LTE CAT4 has LBS base station positioning function, which can obtain the general location of the device through the operator's network, and the positioning accuracy is generally about 100 meters.

(1) Using the cloud automatic positioning function

(2) If the user does not use the cloud, the base station positioning inTableation can be read through AT commands

RS485 TO LTE CAT4 has LBS base station positioning function, which can obtain the general location of the device through the operator's network, and the positioning accuracy is generally about 100 meters. Base station positioning inTableation is obtained through AT commands, which can be used flexibly with serial AT and SMS AT commands.

## Table AT Command

| Command | Function                                 | Default Parameters |
|---------|------------------------------------------|--------------------|
| AT+LBS  | Query base station location inTableation | None               |

Note: This function does not obtain direct positioning inTableation (for example: latitude and longitude inTableation), but the number of the base station. The query result is divided into two parts: LAC (LocationAreaCode, location area code) and CID (CellIdentity, base station number). As long as we use these two data, we can go to the corresponding library to convert the corresponding coordinates. For example, the result of our query is LAC=8EDA (hexadecimal), CID=08EF6701 (hexadecimal). The user needs to give this inTableation to the third-party website or API interface, and the third-party can obtain the direct positioning inTableation through the library adjustment. The location inTableation services of third parties are generally paid services. During user testing, you can go to this website to convert the actual location http://www.minigps.net/cellsearch.html, this website is a non-profit third-party website, and some Internet of Things does not guarantee its services.

#### 4.3.2. REGISTERING PACKAGE FUNCTIONS

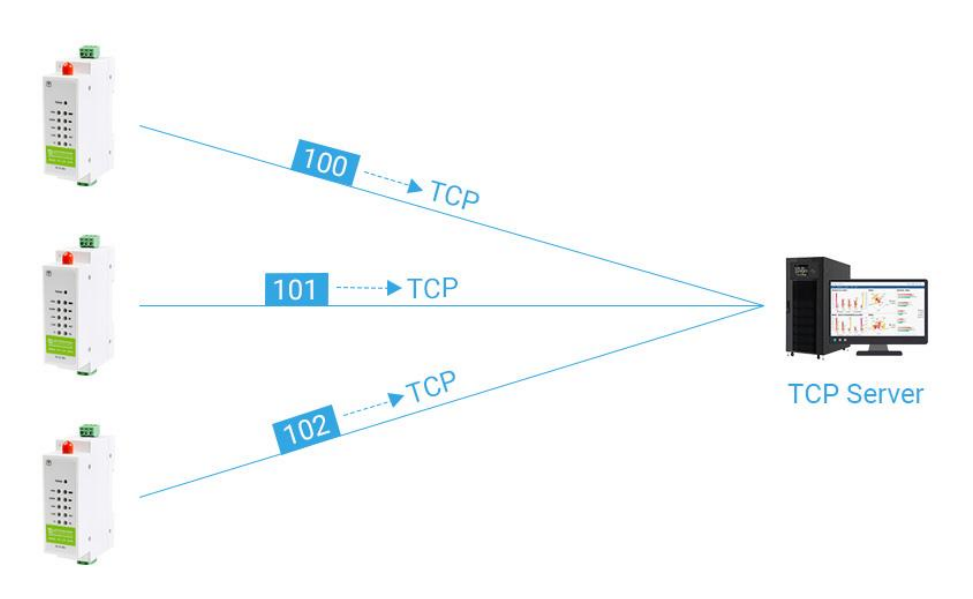

#### Figure Registering package functions

In the network transparent transmission mode, the user can choose to let the device send the registration package to the server. The registration package is used to allow the server to identify the data source device, or as a password to obtain authorization for server functions. The registration packet can be sent when the device establishes a connection with the server, or the registration

packet data can be spliced into the front end of each data packet as a data packet. The data of the registration package can be ICCID code, IMEI code, or custom registration data.

• ICCID, the unique identification code of the SIM, is suitable for applications based on SIM card identification.

• IMEI, the unique identification code of the Internet DTU in the DTU device, is suitable for applications based on device identification and has nothing to do with the SIM card installed in it.

• CLOUD, based on the identification code of the cloud application, you can easily use the manned service by setting the relevant parameters of the acquired permissions.

• USER, user-defined data, can be applied to user-defined registration data.

#### Table AR Command

| Command   | Function                        | Default Parameter                 |  |
|-----------|---------------------------------|-----------------------------------|--|
|           | Query/set whether to enable the | OFF                               |  |
| AITREGEN  | registration package            |                                   |  |
|           | Query/set registration package  | WAVESHARE                         |  |
| AT+REGTP  | content type                    |                                   |  |
|           | Query/set custom registration   | 7777772E7761766573686172652E636F6 |  |
| AT+REGUT  | inTableation                    | D                                 |  |
| AT+REGSND | Query/set the registration      |                                   |  |
|           | package sending method          | LINK                              |  |

1. Enable the registration package function:

## AT+REGEN=ON

2. Set the registration package content type to user-defined:

## AT+REGTP=WAVESHARE

3. Set custom registration package data:

AT+REGDT=7777772E7761766573686172652E636F6D

4. Set the registration packet sending method to use the registration data as the header of each packet:

AT+REGSND=DATA

5. Reboot:

AT+Z

## RS485 TO LTE CAT4 (EU)

## 

| File Language                                                                                                    |                                                                                                    |
|----------------------------------------------------------------------------------------------------|----------------------------------------------------------------------------------------------------|
| [PC Serial Parameters] : Serial Port COM31 v BaudRate 115200 v Parity/Data/Stop                                                                                                    | NONI 🗸 8 🗸 1 🗸 🗰 Close 😴 Load image 😴 Upgrade                                                                                                    |
| Choose Work Mode                                                                                                    | Operation and Hints                                                                                                    |
| Transparent Mode O HTTPD Client Mode O SMS Mode                                                                                                    | Query all parameters 3                                                                                                    |
| TCP/UDP                                                                                                    | Enter Serial AT command mode 2 Exit Serial AT command mode                                                                                                    |
| PC NetWork M2M device Serial dev                                                                                                    | ice Help message Restart 7 Query version                                                                                                    |
| ransparent Mode Parameters                                                                                                    | Save as user defaults Restore user defaults Restore Factory Defaults                                                                                                    |
| Enable<br>Socket A 1P&Port[test.waveshare.com 2317                                                                                                    | Query RSSI                                                                                                    |
| Interval of reconnection(s) 5                                                                                                    | Timestamp Hex RX:1415 Reset Count                                                                                                    |
| Enable<br>Heartbeat<br>Package                                                                                                    | <ol> <li>Connect the module to PC serial port, power the module</li> <li>Choose serial port NO. Then Click "Open"</li> <li>Click "Query all parameters"</li> <li>Choose work mode and configure related parameters</li> <li>Click "Save current parameters"</li> </ol> |
| © Enable<br>Identity<br>Package Method of Identity Package Send package as the pre ∽<br>Type of Identity Package User-defined data ∽<br>User-defined data 7777772E776176657368613 ⊠ Hex |                                                                                                    |
| O<br>Reconnect times 60                                                                                                    | ~                                                                                                    |
| Modem Parameters                                                                                                    |                                                                                                    |
| Serial Port Serial BaudRate 115200 V<br>Parity/Data/Stop NONE V 8 V                                                                                                    | 2                                                                                                    |
| Packaging Interval(ms) 100 Packaging Length(Bytes) 1000                                                                                                    | Send via Serial Port → Hex TX:0                                                                                                    |

Figure Software Setting

1. Open the dedicated setting software "RS485 TO LTE CAT4\_V1.0.0.exe". Set the serial port parameters according to the actual situation and click "Open Serial Port".

2. Click "Enter configuration state" and wait for the device to enter the AT command configuration mode.

3. Click "Get Current Parameters" and wait for the completion of obtaining all current parameters.

4. In the "Select working mode" column, select "Network transparent transmission mode".

5. Set the parameters of socketA.

6. Enable the registration package function and set various parameters.

7. Click "Set and save all parameters".

8. After saving, click the "restart button" to restart the device, or power off the device and power it on again.

## 4.3.3. HEARTBEAT PACKET MECHANISM

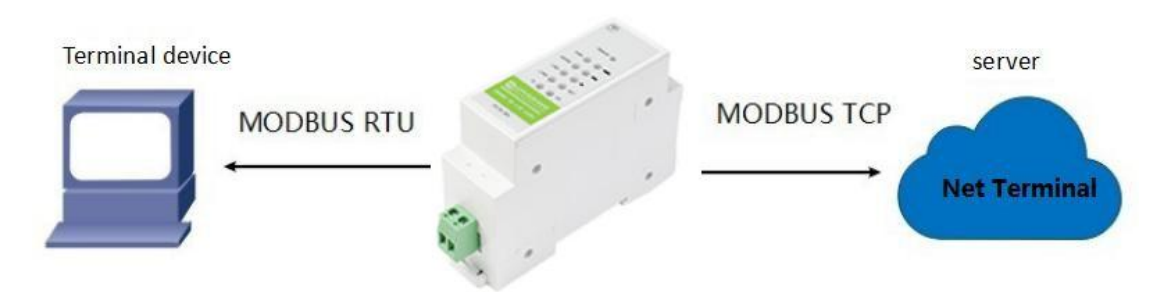

Figure Schematic diagram of heartbeat packet function

In network transparent transmission mode, users can choose to let DTU send heartbeat packets. Heartbeat packets can be sent to the network server or to the serial device.

The main purpose of sending to the network is to maintain a connection with the server, and to keep a DTU that is idle for a long time (will not send data to the server for a long time) to maintain a connection with the server.

In the application where the server sends a fixed query command to the device, in order to reduce the communication traffic, the user can choose to send a heartbeat packet (query command) to the serial device side instead of sending the query command from the server.

| Command     | Function                                  | Default Parameter    |  |
|-------------|-------------------------------------------|----------------------|--|
|             | Query/set whether to enable heartbeat     | ON                   |  |
| AITHLANIEN  | packets                                   |                      |  |
| AT+HEARTDT  | Query/set heartbeat packet data           | 7777772E7573722E636E |  |
|             | Query/set the sending method of heartbeat | NET                  |  |
| ATTHEARSIND | packets                                   |                      |  |
| AT+HEARTTM  | Query/set the heartbeat packet sending    | 20                   |  |
|             | interval                                  | 50                   |  |

#### Table AT Command

AT command setting method:

1. Turn on the heartbeat packet function:

#### AT+HEARTEN=ON

- 2. Set the heartbeat packet data: AT+HEARTDT=7777772E7573722E636E
- 3. Set the heartbeat packet sending method to send to the network:

#### AT+HEARTTP=NET

4. Set the sending interval of heartbeat packets:

```
www.waveshare.com
```

## AT+HEARTTM=30

## 5. Reboot:

## AT+Z

| File Language                  |                                                                                                    | 1                                                                                                    |                                        |
|--------------------------------|----------------------------------------------------------------------------------------------------|----------------------------------------------------------------------------------------------------|----------------------------------------|
| [PC Serial Parame              | eters] : Serial Port COM31 $$                                                                                                    | 8 🗸 1 🗸 🏜 Close 😼 Load image 륮 Upgrade                                                                                                    |                                        |
| Choose Work Mod                | de                                                                                                    | Operation and Hints                                                                                                    |                                        |
| Transpar                       | rent Mode O HTTPD Client Mode O SMS Mode                                                                                                    | Query all parameters 3                                                                                                    | Save current parameters 6              |
|                                | ICP/ULP Senai                                                                                                    | Enter Serial AT command mode 2                                                                                                    | Exit Serial AT command mode            |
| PC                             | NetWork M2M device Serial device                                                                                                    | Help message Restart                                                                                                    | 7 Query version                        |
| Transparent Mode               | Parameters                                                                                                    | Save as user defaults Restore user def                                                                                                    | aults Restore Factory Defaults         |
| Enable<br>Socket A             | 4 IP&Port test.waveshare.com 2317                                                                                                    | Query RSSI                                                                                                    |                                        |
|                                | Interval of reconnection(s) 5                                                                                                    | Timestamp Hex RX:1415                                                                                                    | Reset Count                            |
| Enable<br>Heartbeat<br>Package |                                                                                                    | <ol> <li>Connect the module to PC serial port, power</li> <li>Choose serial port NO. Then Click "Open"</li> <li>Click "Query all parameters"</li> <li>Choose work mode and configure related points.</li> <li>Click "Save current parameters"</li> </ol> | arameters                              |
| Enable<br>Identity<br>Package  | Method of Identity Package Send package as the pre v<br>Type of Identity Package User-defined data v<br>User-defined data 777772E776176657368611; V Hex |                                                                                                    |                                        |
|                                | Reconnect times 60                                                                                                    |                                                                                                    |                                        |
| Modem Parameter                | rs                                                                                                    |                                                                                                    | ······································ |
| Serial Port                    | Serial BaudRate 115200 v<br>Partty/Data/Stop NONE v 8 v 1 v                                                                                             |                                                                                                    |                                        |
| More                           | Packaging Interval(ms) 100 Packaging Length(Bytes) 1000                                                                                                 | Send via Serial Port + Hex TX:0                                                                                                    | 🧶 Send 🕞                               |

#### Figure Software Setting

1. Open the dedicated setting software "RS485 TO LTE CAT4\_V1.0.0.exe". Set the serial port parameters according to the actual situation and click "Open Serial Port".

2. Click "Enter configuration state" and wait for the device to enter the AT command configuration mode.

3. Click "Get Current Parameters" and wait for the completion of obtaining all current parameters.

4. In the "Select working mode" column, select "Network transparent transmission mode"

5. Set the parameters of socketA.

6. Turn on the heartbeat package function and set various parameters.

7. Click "Set and save all parameters".

8. After saving, click the "restart button" to restart the device, or power off the device and power it on again.

## 4.3.4. MODBUSTCP/RTU PROTOCOL CONVERSION

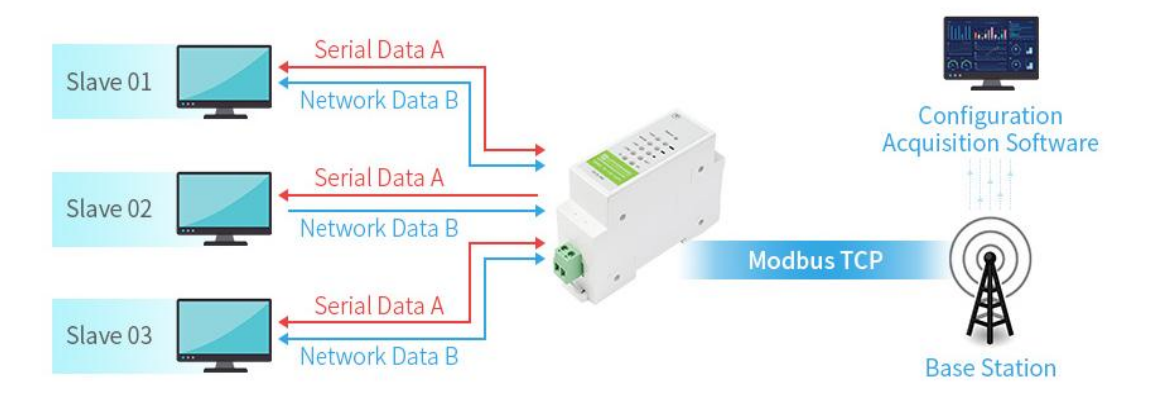

Figure Schematic diagram of ModbusTCP/RTU protocol mutual conversion function

In the network transparent transmission mode, if the terminal device transmits data through the ModbusRTU protocol, and the server communicates through the ModbusTCP protocol, the user can enable the DTUModbusTCP/RTU protocol interconversion function. After this function is enabled, DTU converts the ModbusTCP protocol data sent by the server into ModbusRTU protocol and sends it to the terminal device, and converts the ModbusRTU protocol data responded by the terminal device into ModbusTCP protocol and sends it to the server.

The ModbusTCP/RTU protocol inter-conversion function is only valid in the network transparent transmission mode SocketA. Set TCP to Client or Server mode. After setting to Server mode, the TCPServer function only supports 1 channel of Client access, and more than 1 channel will no longer be connected. Because the regular carrier network cannot be accessed through the external network, a dedicated APN card is required for the Server function. After the ModbusTCP/RTU protocol interconversion function is enabled, SocketB will not be available.

#### Table AT Command

| Command       | Function                            | Default Parameter |
|---------------|-------------------------------------|-------------------|
|               | Query/set whether to enable the     | OFF               |
| ATTIVIODBUSEN | Modbus protocol conversion function | OFF               |

The AT command is set as TCPClient, and the method of opening the modbus protocol conversion function:

1. Set the working mode to network transparent transmission:

AT+WKMOD=NET

www.waveshare.com

2. Set socketA to enabled state:

AT+SOCKAEN=ON

3. Set socketA as TCPClient:

AT+SOCKA=TCP,test.waveshare.com,2317

4. Set socketA to be a long connection:

AT+SOCKASL=LONG

5. Turn on the Modbus protocol conversion function:

AT+ENMODBUS=ON

6. Reboot:

AT+Z

The AT command is set as TCPServer, and the method of opening the modbus protocol conversion function:

1. Set the working mode to network transparent transmission:

AT+WKMOD=NET

2. Set socketA to enabled state:

AT+SOCKAEN=ON

3. Set socketA as TCPServer, local port 2317, IP has no reference meaning when server is:

AT+SOCKA=TCPS,test.waveshare.com,2317

4. Turn on the Modbus protocol conversion function:

AT+ENMODBUS=ON

5. Reboot:

AT+Z

## 4.3.5. INDICATOR LIGHT STATUS INDICATION

There are ten indicators on the RS485 TO LTE CAT4, which are PWR, WORK, NET, LINKA, LINKB, TX, RX, primary signal strength, secondary signal strength and tertiary signal strength. The statuses represented by the indicator lights are as follows:

| Indicator                          | Function                              | Status                             |  |
|------------------------------------|---------------------------------------|------------------------------------|--|
| PWR                                | Power Indicator                       | Power supply works normally        |  |
| MORK                               | System suppling work indicator        | Always on after the system is      |  |
| WURK                               | System running work indicator         | running                            |  |
|                                    |                                       | 2G network: flashes 2 times        |  |
| NET                                | Notwork status indicator              | 3G network: flashes 3 times        |  |
| INET                               | Network status indicator              | 4G network: flashes 4 times        |  |
|                                    |                                       | no network: off                    |  |
|                                    | Indicator SocketA Connection          | SocketA connection establishment   |  |
| LIINKA                             | Indicates SocketA Connection          | is always on                       |  |
| LINKB Indicates SocketB Connection |                                       | SocketB connection establishment   |  |
|                                    |                                       | is always on                       |  |
| ту                                 | Corial data conding instruction       | Lights on when the serial port has |  |
|                                    | Serial data serialing instruction     | data to send                       |  |
| DV                                 | Social part data receiving indication | Lights on when the serial port is  |  |
| κ <u>λ</u>                         | Serial port data receiving indication | receiving data                     |  |
| Level 1 Signal                     | Loval 1 Signal Strongth Indication    | Long on when the signal strength   |  |
| Strength                           | Level 1 Signal Scrength Indication    | is level 1 and above               |  |
| Level 2 signal                     | Lovel 2 signal strongth Indication    | Lights on when the signal strength |  |
| strength                           | Lever 2 signal strength indication    | is level 2 or above                |  |
| Level 3 Signal                     | Lovel 2 signal strongth Indication    | Lights on when the signal strength |  |
| Strength                           | Level 5 signal strength multation     | is level 2 or above                |  |

#### **Table Indicator Status**

Note: Signal strength classification range (dBm, in LTE mode)

Level 0 signal strength: RSSI<-115dBm

Level 1 signal strength: -115dBm<=RSSI<-108dBm

Level 2 signal strength: -108dBm<=RSSI<-96dBm

#### Level 3 signal strength: -96dBm<=RSSI

In order to facilitate customers and the operation of the firmware USB upgrade, RS485 TO LTE CAT4 has the function of FOTA upgrade. As FOTA is imperceptible to users, if the FOTA upgrade function is enabled, RS485 TO LTE CAT4 will query the server for version inTableation at regular intervals (time can be set). If there is a new version of the firmware, and the server allows the device to be upgraded , RS485 TO LTE CAT4 will download the differential package from the server to the local for upgrading. After finishing upgrade, RS485 TO LTE CAT4 will restart and run the new version of the firmware by itself.

4.3.6. HARDWARE RESET TO DEFAULT SETTINGS

How to restore factory default setting: power on; press the Reload button for 3~15S; and then release it, the device parameters can be restored.

## 4.4. AT COMMAND CONFIGURATION

## 4.4.1. SETUP SOFTWARE INSTRUCTIONS

Description:

1. In the software serial port parameter setting area, it is necessary to set the parameters consistent with the current serial port of the device, otherwise it cannot communicate with the device.

2. Working mode selection area, choose which mode the device works with.

- 3. Function parameter setting area, set the function-related parameters of the device.
- 4. In the global parameter area, set the basic global parameters of the device.
- 5. The command sending button, click to send the command from the input.
- 6. Input box, self-input instruction text box.
- 7. Receive box, receive the return inTableation from the device.
- 8. Common command button, click to input common AT commands.
- 9. Parameters are imported or exported from a file to a file.

## 4.4.2. AT COMMAND MODE

When the device works in any of the three working modes of network transparent transmission, protocol transparent transmission and HTTPD, the device can switch to "command mode" by sending data of a specific timing to the serial port of the device. When the operation in the "command mode" is completed, the device is returned to the previous working mode by sending a specific command.

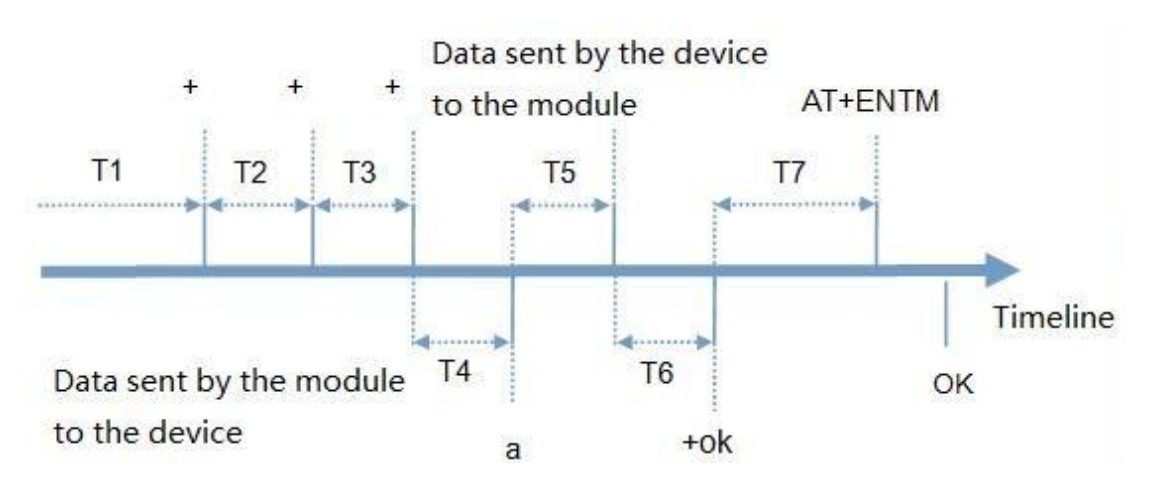

Figure Switching Command Mode Timing

In the above figure, the horizontal axis is the timeline, the data above the time axis is sent by the serial port device to the device, and the data below the timeline is sent by the device to the serial port.

time requirement:

- T1> current serial port packing interval (refer to AT+UARTFT)
- ◆ T2< current serial port packing interval (refer to AT+UARTFT)
- T3< current serial port packing interval (refer to AT+UARTFT)</p>
- ♦ T5<3s

The sequence of switching from network transparent transmission, HTTPD to temporary command mode:

1. The serial device continuously sends "+++" to the device. After the device receives "+++", it will send an 'a' to the device. While sending "+++"

No data can be sent within the previous 200ms.

2. When the device receives 'a', it must send an 'a' to the device within 3 seconds.

3. After the device receives 'a', it sends "+ok" to the device and enters the "temporary command mode".

4. After the device receives "+ok", it knows that the device has entered the "temporary command mode" and can send AT commands to it.

The sequence of switching from temporary command mode to SMS transparent transmission, network transparent transmission, and HTTPD:

1. The serial device sends the command "AT+ENTM" to the device.

2. After the device receives the command, it sends "+OK" to the device and returns to the previous working mode.

3. After the device receives "+OK", it knows that the device has returned to the previous working mode.

#### 4.4.3. SMS AT COMMAND

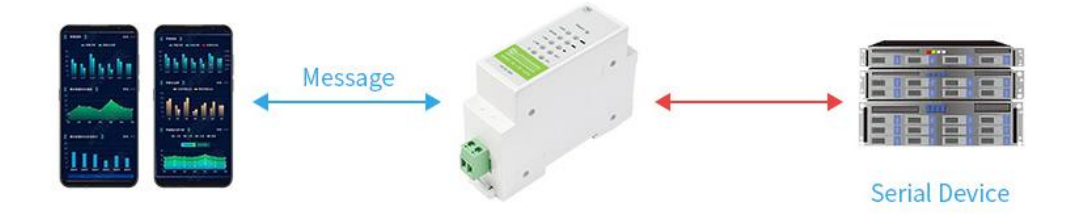

Figure SMS Transparent Transmission

SMS AT command means that we can use SMS to query and configure the parameters of DTU.

SMS AT command is generally used when customers need to query or modify parameters temporarily. As long as you know the phone number of the device, you can query and modify parameters, which is very convenient for equipment management in remote areas.

Take the query of firmware version number as an example, send AT command. Send "www. waveshare.com#AT+VER" from the mobile phone to the module. After receiving it, the module will return the response information as shown in the figure below:

www.waveshare.com#AT+VER

中午11:38

## +VER:V1.0.08.000000.0000

中午11:38

Figure SMS Command

## 4.4.4. COMMAND FORMAT

AT command is "question and answer" command, divided into "question" and "answer" two parts. "Question" means that the device sends an AT command to RS485 TO LTE CAT4, and "answer" means that RS485 TO LTE CAT4 sends a reply to the device.

Note: characters in instructions are case-insensitive.

#### 4.4.4.1. SYMBOL DESCRIPTION

#### Table Symbol Description

| Symbol name | Implication                                                  |  |
|-------------|--------------------------------------------------------------|--|
| <>          | The content is necessary items                               |  |
| []          | The content is non-essential items                           |  |
| {}          | The content is a string with special meaning                 |  |
| ~           | Parameter range , e. g. A~B. Parameter 's range is from A to |  |
|             | В                                                            |  |
| CMD         | Command code                                                 |  |
| OP          | The operator                                                 |  |
| PARA        | Parameters                                                   |  |
| CR          | Enter key in ASCII, 0X0D in hex                              |  |
| LF          | Line break in ASCII,0X0A in hex                              |  |

## 4.4.4.2. THE QUEATION FORMAT IN COMMAND

## Command string: <AT+>[CMD][OP][PARA]<CR>

#### Figure symbol description

| Symbol name | Implication                                                    |
|-------------|----------------------------------------------------------------|
| <>          | The content is necessary items                                 |
| []          | The content is non-essential items                             |
| {}          | The content is a string with special meaning                   |
| ~           | Parameter range , e. g. A~B. Parameter 's range is from A to B |
| CMD         | Command code                                                   |
| ОР          | The operator                                                   |
| PARA        | Parameters                                                     |
| CR          | Enter key in ASCII, 0X0D in hex                                |
| LF          | Line break in ASCII,0X0A in hex                                |

| Symbol    | Implication   | Escape characters |
|-----------|---------------|-------------------|
| =         | Equal sign    | [3D]              |
| ,         | Comma         | [2C]              |
| ?         | Question mark | [3F]              |
| <cr></cr> | Enter key     | [0D]              |
| <lf></lf> | Line break    | [0A]              |

#### Table Commonly used escape characters

## 4.4.4.3. THE ANSWER FORMAT IN COMMAND

Note: the response information of the command can be divided into two types: return and no return. Return means to return the input content when the instruction is input, and then make a response to the command.

No return means no input is returned and only the command is responded to. In the following instructions, no return mode is used as an example.

Command String: [CR][LF][+CMD][OP][PARA][CR][LF]<CR><LF>[OK]<CR><LF>

## Table Symbol Descriptions

| Command | Implication                | Necessary or not |
|---------|----------------------------|------------------|
| CD      | Estashas                   |                  |
| CR      | Enter key                  | NO               |
| LF      | Line break                 | No               |
| +CMD    | Response header            | No               |
| OP      | Operator , for example ":" | No               |
| PARA    | Returned parameter         | No               |
| CR      | Enter key                  | No               |
| LF      | Line break                 | No               |
| CR      | Enter key                  | Yes              |
| LF      | Line break                 | Yes              |
| ОК      | Operate successfully       | No               |
| CR      | Enter key                  | Yes              |
| LF      | Line break                 | No               |

Response instruction type description:

#### Figure The description of string format

| Туре | String Format                                                                                                   | Description                |
|------|----------------------------------------------------------------------------------------------------|----------------------------|
| 0    | <cr><lf><ok><cr><lf></lf></cr></ok></lf></cr>                                                                   | Means command send success |
| 1    | <cr><lf>&lt;+CMD:&gt;<para><cr><lf><c< td=""><td>Return current parameters</td></c<></lf></cr></para></lf></cr> | Return current parameters  |
|      | R> <lf><ok><cr><lf></lf></cr></ok></lf>                                                                         |                            |

#### 4.4.4.4. SPECIAL SYMBOLS

In AT commands, equals (=), comma (,), question mark (?), enter, line feed are special symbols, so the parameter can not directly contain the equals sign, comma, question mark. It needs to be escaped.

Escape rule: use [] to enclose the hexadecimal code of a special symbol, representing the ASCII code represented by an input hexadecimal code.

Example: question mark (?)The hexadecimal encoding of 0x3F is expressed as [3F] after escaping by this escape method.

| Symbol    | Implication   | Escape characters |
|-----------|---------------|-------------------|
| =         | Equal sign    | [3D]              |
| ,         | Comma         | [2C]              |
| ?         | Question mark | [3F]              |
| <cr></cr> | Enter key     | [0D]              |
| <lf></lf> | Line break    | [0A]              |

## Table Commonly used escape characters

## 5. AT COMMAND SET

#### Table AT command set

| Command                    | Function                                                     |  |  |
|----------------------------|--------------------------------------------------------------|--|--|
| General Command            |                                                              |  |  |
| AT                         | Test                                                         |  |  |
| AT+H                       | Help                                                         |  |  |
| AT+Z                       | Reboot the software                                          |  |  |
| AT+REBOOT                  | Reboot the device                                            |  |  |
| AT+CLEAR                   | Restore to factory setting and reboot                        |  |  |
| AT+E                       | Query/set whether to enable command echo                     |  |  |
| AT+ENTM                    | Exit command mode                                            |  |  |
| AT+WKMOD                   | Query/Set working mode                                       |  |  |
| AT+CMDPW                   | Query/Set Command Password                                   |  |  |
| AT+STMSG                   | Query/set device startup inTableation                        |  |  |
| AT+CSQ                     | Query the current signal strength inTableation of the device |  |  |
| AT+RSTIM                   | Query/set the automatic restart time of the device           |  |  |
| AT+SYSINFO                 | Query current network inTableation                           |  |  |
| AT+SHELL                   | Execute shell commands, mainly used to upload certificates   |  |  |
| InTableation query command |                                                              |  |  |
| AT+VER                     | Query version inTableation                                   |  |  |
| AT+BUILD                   | Querying Firmware Compilation Time                           |  |  |
| AT+SN                      | Query SN code                                                |  |  |

www.waveshare.com

| AT+ICCID                 | Query ICCID code                                                   |  |  |  |  |  |  |
|--------------------------|--------------------------------------------------------------------|--|--|--|--|--|--|
| AT+IMEI                  | Query IMEI code                                                    |  |  |  |  |  |  |
| AT+IMSI                  | Look up IMSI code                                                  |  |  |  |  |  |  |
| AT+LOCIP                 | Query the local IP address                                         |  |  |  |  |  |  |
| AT+LBS                   | Query the local IP address                                         |  |  |  |  |  |  |
| AT+CCLK                  | query time                                                         |  |  |  |  |  |  |
| Serial parameter con     | Serial parameter command                                           |  |  |  |  |  |  |
| AT+UART                  | Query/set serial port parameters                                   |  |  |  |  |  |  |
| AT+UARTFT                | Query/set serial port packing interval                             |  |  |  |  |  |  |
| AT+UARTFL                | Query/set serial port data length                                  |  |  |  |  |  |  |
| Network parameter        | command                                                            |  |  |  |  |  |  |
| AT+APN                   | Query/Set APN InTableation                                         |  |  |  |  |  |  |
| AT+SOCKA                 | Query/set socketA parameters                                       |  |  |  |  |  |  |
| AT+SOCKB                 | Query/set socketB parameters                                       |  |  |  |  |  |  |
| AT+SOCKAEN               | Query/set whether socketA is enabled                               |  |  |  |  |  |  |
| AT+SOCKBEN               | Query/set whether socketB is enabled                               |  |  |  |  |  |  |
| AT+SOCKASL               | Query/set socketA connection mode                                  |  |  |  |  |  |  |
| AT+SOCKBSL               | Query/set socketB connection mode                                  |  |  |  |  |  |  |
| AT+SOCKALK               | Query socketA connection status                                    |  |  |  |  |  |  |
| AT+SOCKBLK               | Query socketB connection status                                    |  |  |  |  |  |  |
| AT+SHORATO               | Query/set socketA short connection timeout                         |  |  |  |  |  |  |
| AT+SHORBTO               | Query/set socketB short connection timeout                         |  |  |  |  |  |  |
| AT+SOCKATO               | Query/set the reconnection time after connection A is disconnected |  |  |  |  |  |  |
| AT+SOCKBTO               | Query/set the reconnection time after connection B is disconnected |  |  |  |  |  |  |
| AT+KEEPALIVEA            | Query/set the keepalive parameter of socketA                       |  |  |  |  |  |  |
| AT+KEEPALIVEB            | Query/set the keepalive parameter of socketB                       |  |  |  |  |  |  |
| AT+SOCKIND               | Query/set whether to enable the socket indicating the source of    |  |  |  |  |  |  |
|                          | transparent data transmission                                      |  |  |  |  |  |  |
| AT+SDPEN                 | Query/set whether to enable the socket distribution protocol       |  |  |  |  |  |  |
| AT+SOCKRSTIM             | Query/set the maximum times of reconnects after the socket         |  |  |  |  |  |  |
|                          | connection fails                                                   |  |  |  |  |  |  |
| Register package dir     | ective                                                             |  |  |  |  |  |  |
| AT+REGEN                 | Query/set whether to enable the registration package               |  |  |  |  |  |  |
| AT+REGTP                 | Query/set registration package content type                        |  |  |  |  |  |  |
| AT+REGDT                 | Query/set custom registration inTableation                         |  |  |  |  |  |  |
| AT+REGSND                | Query/set the registration package sending method                  |  |  |  |  |  |  |
| AT+CLOUD                 | Query/set cloud (transparent cloud) registration parameters        |  |  |  |  |  |  |
| AT+ID                    | Query/set device ID in UDC mode                                    |  |  |  |  |  |  |
| Heartbeat packet command |                                                                    |  |  |  |  |  |  |
| AT+HEARTEN               | Query/set whether to enable heartbeat packets                      |  |  |  |  |  |  |
| AT+HEARTDT               | Query/set heartbeat packet data                                    |  |  |  |  |  |  |
| AT+HEARTSND              | Query/set the sending method of heartbeat packets                  |  |  |  |  |  |  |

| AT+HEARTTM                              | Query/set the heartbeat packet sending interval            |  |  |  |
|-----------------------------------------|------------------------------------------------------------|--|--|--|
| HTTPD Command                           |                                                            |  |  |  |
| AT+HTPTP                                | Query/set how HTTP works                                   |  |  |  |
| AT+HTPURL                               | Query/Set URL                                              |  |  |  |
| AT+HTPSV                                | Query/set target server address and port                   |  |  |  |
| AT+HTPHD                                | Query/set HTTP protocol HEAD inTableation                  |  |  |  |
| AT+HTPTO                                | Query/set timeout                                          |  |  |  |
| AT+HTPFLT                               | Query/set whether to enable filtering of packet headers    |  |  |  |
| Text Command                            |                                                            |  |  |  |
| AT+SMSEND                               | send SMS                                                   |  |  |  |
| AT+CISMSSEND                            | send SMS                                                   |  |  |  |
| Modbus Protocol conversion instructions |                                                            |  |  |  |
| AT+MODBUSEN                             | Query/set whether to enable the Modbus protocol conversion |  |  |  |
|                                         | function                                                   |  |  |  |

Table AT command error code

| Value | Definition                                        |
|-------|---------------------------------------------------|
| Err1  | Does not conTable to the AT command Tableat, does |
|       | not start with AT                                 |
| Err2  | The AT command was not found and does not exist   |
| Err3  | The AT command does not conTable to the query or  |
|       | set Tableat                                       |
| Err4  | Incorrect parameter range or number               |